## ANNEXE N°2 – Dépôt de la demande de subvention

**IMPORTANT :** L'accès au service de dépôt de demande de subvention par le bouton « Paris Subventions / Déposer ou suivre mes demandes » **n'est possible que si le statut affiché est « Mise à jour le … ».** 

## Cas n°1:

Si l'association vient de créer son compte et qu'elle ne dispose pas de numéro RNA ou bien si celle avait déjà un statut incomplet dans Simpa, son statut affiché par Paris Asso sera « à compléter ». Elle n'aura pas accès aux demandes de subventions (le bouton demeurant inactif). L'association devra dans ce cas ajouter dans « documents » ses derniers statuts ainsi que son récépissé de dernière déclaration en Préfecture et attendre l'intervention de l'équipe d'assistance de Paris Asso. Le délai pour cette intervention ne dépasse généralement pas 48h.

## Cas n°2:

Si son statut affiché est « A actualiser », cela signifie que ses informations ont été actualisées pour la dernière fois depuis plus de six mois. <u>Elle devra accéder à ses informations (bouton « Mon asso ») puis les mettre à jour ou les confirmer afin d'avoir accès au service.</u>

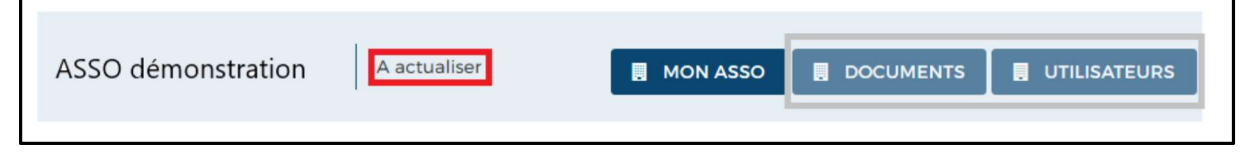

Dès que le statut est « Mise à jour le … », le formulaire de demande de subvention est accessible dans la rubrique « Services » de Paris Asso par un clic sur le bouton « **déposer ou suivre mes demandes** ».

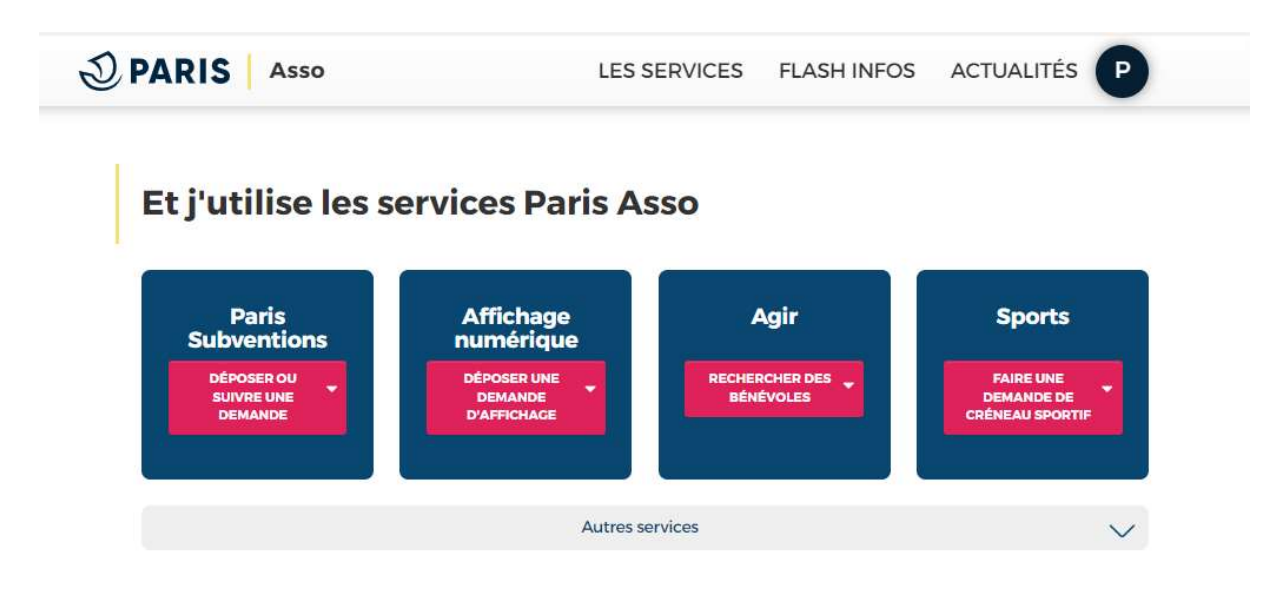

Cliquez sur : Paris Subventions / déposer ou suivre mes demandes »

## Puis sur « répondre à un appel à projets de la Ville de Paris »

Recherchez l'appel à projets portant le nom « FALSol + n° de l'arrondissement » : FALSOL15 , puis cliquez sur le bouton « Je réponds » pour accéder au formulaire

Suivez les différentes étapes et recommandations.

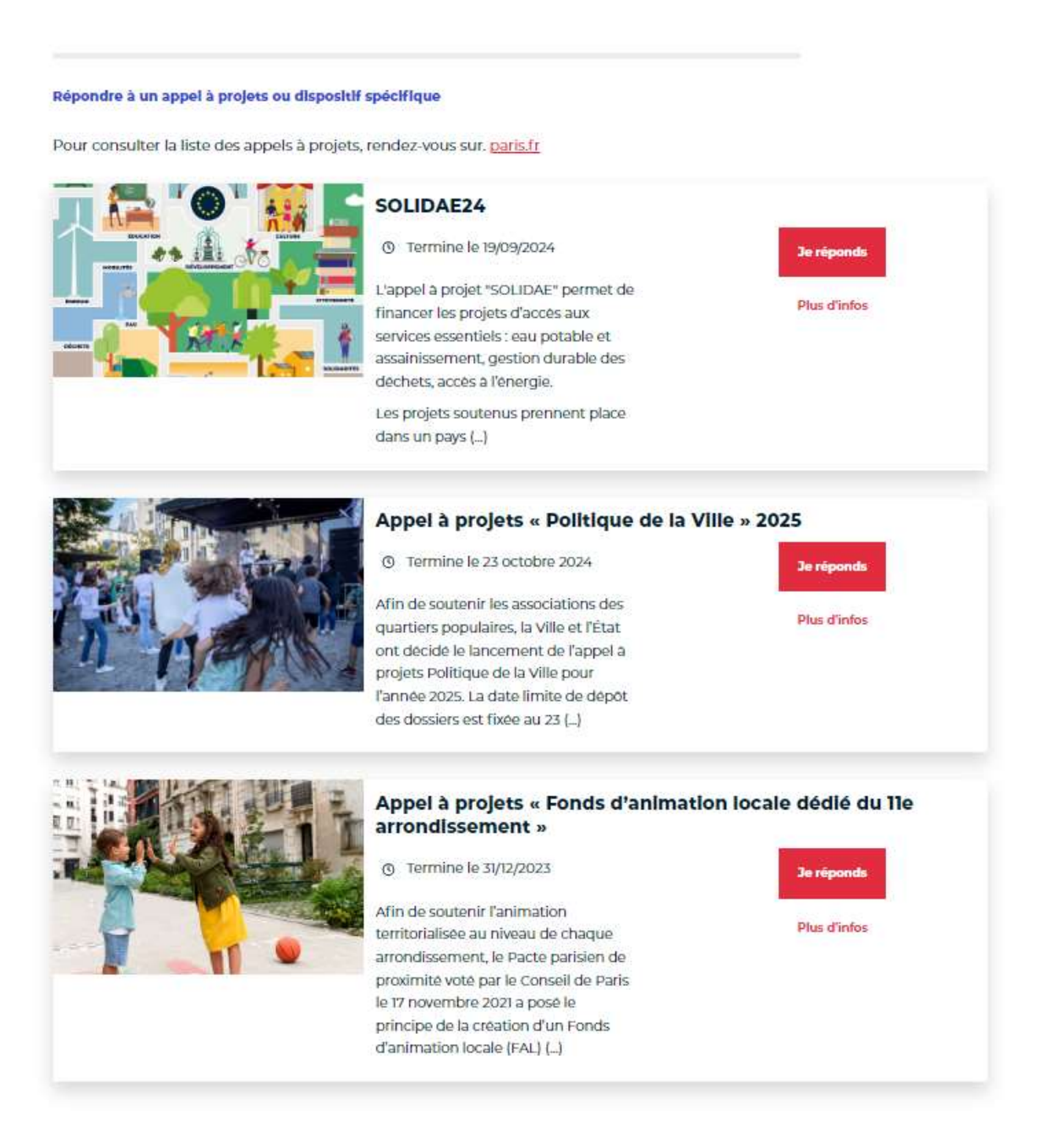